# Chapter 2

# EMF lecture

#### 2.1 Basics

- 1. Create an Ecore model project by New | Other | Eclipse Modelling Framework | Ecore Model Project.
- 2. Name it to hu.bme.mit.inf.socialnetwork. Click next. The wizard propose a default namespace properties, where the Ns Uri is not suitable. Change it to http://inf.mit.bme.hu/socialnetwork.
- 3. Select the *Design* viewpoint. This provides the diagrams that focuses on teh development phase of the metamodelling.
- 4. Change the modelling perspective.
- 5. An empty diagram editor appears. Create a diagram visible on Figure 2.1.

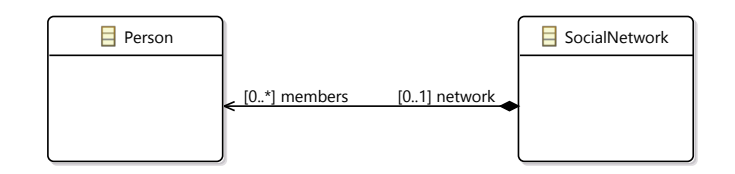

Figure 2.1: Initial metamodel

## 2.2 EMF Task: Social Network

Create a metamodel to model a social network. The model should contain the following concepts:

- Persons with Genders
- Friendship, Family memberships, collegial ... relations
- Communities, Subcommunities
- A possible solution is visible in Figure 2.2.

#### 2.3 Code Generation

- 1. Open the generated socialnetwork.genmodel, and observe the property view.
- 2. fill the *Base Package* field of the Socialnetwork package to hu.bme.mit.inf in order to define the java package generated from the EMF one.

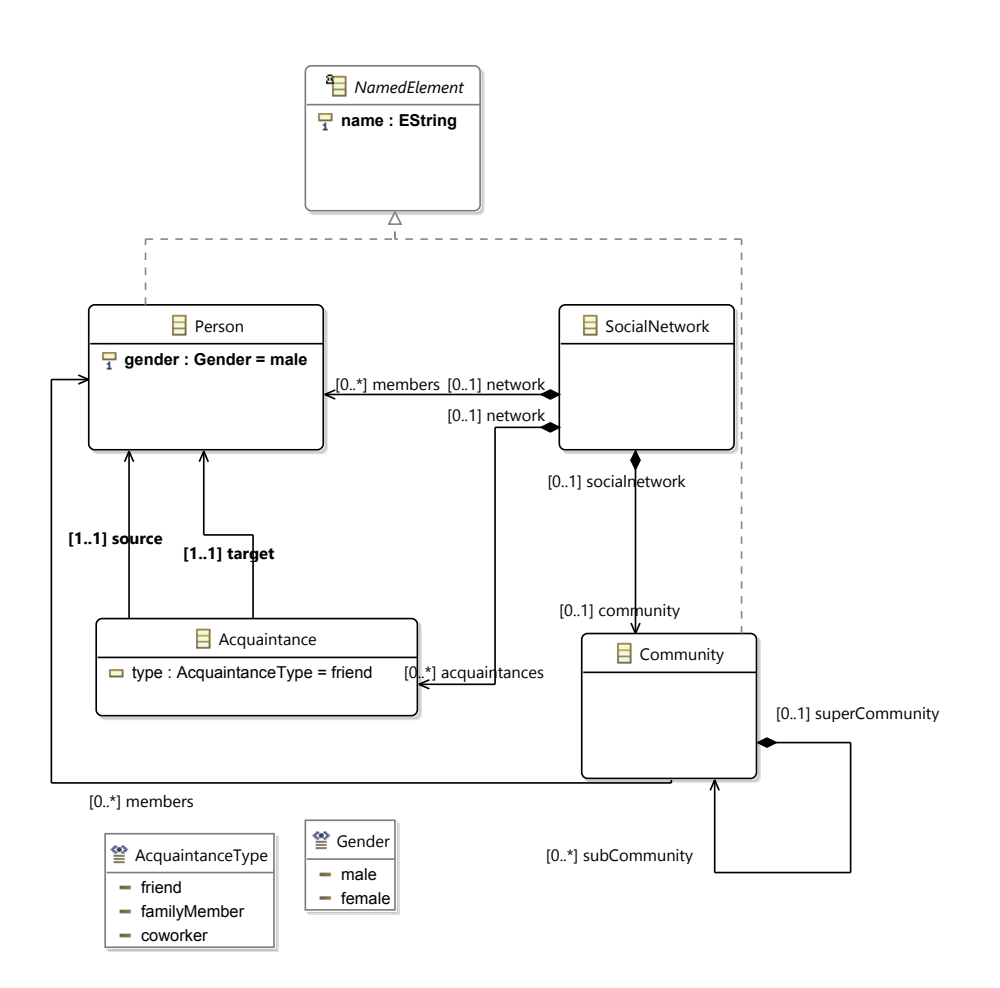

Figure 2.2: Full metamodel

- 3. Generate model and check the new code in the src folder.
  - Simple interfaces for each classes. The interfaces extend the EObject interface.
  - enums for enums.
  - Package for metadata handling, e.g. EReference getCommunity\_Socialnetwork() returns a referencetype instance. Note that the package is singleton, the instance is acquired by teh eInstance function.
  - A factory, which able to create each instance object. It is also a singleton class.
- 4. Generate the *edit* and the *editor*.
- 5. Start a runtime project and create a sample project, put a new social network model in it by New | Other... | Example EMF Model Creation Wizard | Socialnetwork Model
- 6. Choose Social Network root element, and click Finish.
- 7. Create an isntance model visible in Figure 2.3.

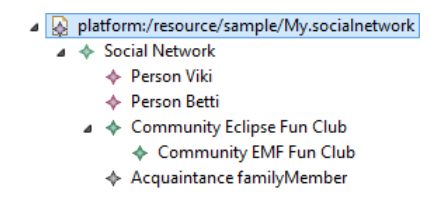

Figure 2.3: Example instance model

### 2.4 Use Generated Code

- 1. Open the hu.bme.mit.plugindemo project, which is referring to the model project. Open the CommandHandler .java file.
- 2. Create an event handler that reads a Social Network, and prints the members.

```
@Override
public Object execute(ExecutionEvent event) throws ExecutionException {
 ISelection selection = HandlerUtil.getCurrentSelection(event);
 if(selection instanceof IStructuredSelection) {
Object first = ((IStructuredSelection)selection).getFirstElement();
if(first instanceof SocialNetwork) {
 SocialNetwork target = (SocialNetwork) first;
 String enumeration = "The network contains " + target.getMembers().size() + " members";
 for(Person member : target.getMembers()) enumeration+="\n - " + member.getName();
 MessageDialog.openInformation(HandlerUtil.getActiveShell(event),
  "Network analysis", enumeration);
 }else MessageDialog.openInformation(HandlerUtil.getActiveShell(event),
  "The selected element is not a Social Network",""+selection);
}
return null;
}
```

Figure 2.4: fig:emfhandler